## 安全運転管理者等に関する届出等~やまがたe申請~

○この手続きは連絡が取れるメールアドレスの入力が必要です。

○運転免許証(両面)や運転記録証明書などの添付書類は<u>原本</u>をスキャンし、PDF などのデータ 形式で提出することができます。

○後日、提出書類の原本を確認することがありますので、紛失等しないようご注意ください。

| 【利用者ログイン】「手続き名」を確認し、「利用者登録せずに申し込む方はこちら」をクリックし                                                                                                    |
|----------------------------------------------------------------------------------------------------|
| •                                                                                                    |
| やまがた e 申請<br>山形県電子申請サービス                                                                                                    |
| 操作時間 延長 文字サイズ 小 中 大                                                                                                    |
| <u>手続き申込</u> <u>申込内容照会</u> <u>職責署名検証</u> <u>利用者登録</u> <u>ログイン</u>                                                                                          |
| 申請団体選択へ申請書ダウンロードへ @ ヘルプ                                                                                                    |
| 手続き申込                                                                                                    |
| 利用者ログイン                                                                                                    |
| 手続き名         【テスト13】安全運転管理者に関する届出書                                                                                                    |
| <b>受付時期</b> 2021年3月24日0時00分~                                                                                                    |
| <u>利用者登録される方はごちら</u><br>手続き内容】利用規約等を確認のうえ「同意する」をクリックします。                                                                                                   |
| <u>「「読」」<br/>「読」」<br/>「読」」<br/>「読」」<br/>「読」」<br/>「読」」<br/>「読」」<br/>「読」</u>                                                                                 |
| 手続き検索<br>STEP 1 STEP 2 STEP 3 STEP 4 STEP 5 STEP 7 STEP 8                                                                                                  |
| 手続き説明                                                                                                    |
| <利田規約>                                                                                                    |
| • ○・電子自治体共同運営システム(電子申請サービス)利用規約                                                                                                    |
| 1 89                                                                                                    |
| この規約は、。●電子自治体共同運営システム(電子申請サービス)(以下「本システム」といいます。)を利用して。○県<br>及び。○県内の市町村(以下「構成団体」といいます。)に対し、インターネットを通じて申請・届出及び講座・イベント申込<br>みを行う場合の手続きについて必要な事項を定めるものです。<br>~ |
| 「同意する」ボタンをクリックすることにより、この説明に同意いただけたものとみなします。<br>登録した情報は当サービス内でのみ利用するものであり、他への転用・開示は一切行いません。                                                                 |
| 上記をご理解いただけましたら、同意して進んでください。                                                                                                    |
| 一覧へ戻る」 「同意する」                                                                                                    |

| 【メールアドレス入力】連絡先メールアドレスを入力し、「完了する」をクリックします。                                                                                                    |  |
|----------------------------------------------------------------------------------------------------|--|
| 手続き申込                                                                                                    |  |
| メールアドレス入力                                                                                                    |  |
| 王続き検索 > 王続き一覧 > 王続き内容 > メールアドレス入力 > 確認メール送信完了 > 申込 + 中込確認 > 申込完了                                                                                                    |  |
| STEP 1     STEP 2     STEP 3     STEP 4     STEP 5     STEP 6     STEP 7     STEP 8       【テスト13】安全運転管理者に関する届出書                                                                                                    |  |
| 連絡がとれるメールアドレスを入力してください。<br>入力が完了いたしましたら、アドレスに申込画面のURLを記載したメールを送信します。<br>URLにアクセスし、残りの情報を入力して登録を完了させてください。<br>また、迷惑メール対策等を行っている場合には、「test-pref-yamagata@s-kantan.com」からのメール受信が可能な設<br>定に変更してください。<br>上記の対策を行っても、申込画面のURLを記載したメールが返信されて来ない場合には、別のメールアドレスを使<br>用して申込を行ってください。<br>なお、送信元のメールアドレスに返信しても問い合わせには対応できません。<br>最後に、携帯電話のメールでは、初期設定でURLリンク付きメールを拒否する設定をされている場合がございます<br>ので、その場合も同様にメール受信が可能な設定に変更してください。 |  |
| ※印があるものは必須です。                                                                                                    |  |
| 連絡先メールアドレス※                                                                                                    |  |
| (確認用)※                                                                                                    |  |
| 説明へ戻る                                                                                                    |  |
| 【確認メール送信完了】メールを確認してください。                                                                                                    |  |
| (差出人:pref.yamagata@s-kantan.com、件名:【連絡先アドレス確認メール】)                                                                                                    |  |
| 手続き申込                                                                                                    |  |
| 手続き検索     手続き内容     メールアドレス入力     確認メール送信完了     申込確認     申込完了       STEP 1     STEP 2     STEP 3     STEP 4     STEP 5     STEP 6     STEP 7     STEP 8       メール送信完了 </td <td></td>                                                                                                    |  |
| 【テスト13】安全運転管理者に関する届出書                                                                                                    |  |
| メールを送信しました。<br>受信したメールに記載されているURLにアクセスして、残りの情報を入力してください。<br>申込画面に進めるのはメールを送信してから24時間以内です。<br>この時間を過ぎた場合はメールアドレスの入力からやり直してください。                                                                                                    |  |
| 一覧へ戻る                                                                                                    |  |

| 乙①】メールを開き、本文                                                                                          | てのURLをクリックします。                                                                                                    |
|----------------------------------------------------------------------------------------------------|----------------------------------------------------------------------------------------------------|
| (試験環境)山形県電子申請サービス                                                                                     |                                                                                                    |
| 続き名:<br>【テスト 13】安全運転管理者に関する届出<br>)申込画面への URL をお届けします。                                                 | :#<br>                                                                                                    |
| パソコン、スマートフォンはこちらから<br>ttp://s-kantan.bizplat.asp.lgwan.jp/tes<br>ompleteSendMailForm.templateSeq=874# | t-pref-yamagata-u/offer/completeSendMail_gotoOffer.action?<br>=0&t=16166698555691&user=ishizawayu%40pref.yamagata.jp&id=a6f00548196d34697f481062c5b01868                                                                                                    |
| 入②】入力フォームや注意                                                                                          | <b>(事項に従って入力します。入力後、「確認へ進む」をクリックします。</b>                                                                                                    |
| 手続き申込                                                                                                 |                                                                                                    |
| 手続き検索<br>STEP 1<br>申込                                                                                 | 手続き内容<br>STEP 3 STEP 4 STEP 5 タレルズ (確認メール送信完了)<br>STEP 5 STEP 7 STEP 7 STEP 8                                                                                                    |
| 【テスト13】安全運転管理                                                                                         | 理者に関する届出書                                                                                                    |
| 問い合わせ先                                                                                                | 各署の安管担当窓口または警察本部交通企画課                                                                                                    |
| 電話番号                                                                                                  |                                                                                                    |
| FAX番号                                                                                                 |                                                                                                    |
| メールアドレス                                                                                               |                                                                                                    |
| ※印があるものは必須で <sup>™</sup><br>▲印は選択肢の結果によ                                                               | す。<br>って入力条件が変わります。                                                                                                    |
| 申請日※                                                                                                  |                                                                                                    |
| 届出者の氏名(法人にあたって<br>は名称及び役職、代表者名)※                                                                      | 法人の場合の記載例:山形県警株式会社 代表取締役 山形 太郎<br>○氏:名:<br>○法人名:                                                                                                    |
|                                                                                                    | 入力文字数: 0/500                                                                                                    |
| ※入力中の申込デー/                                                                                            | 確認へ進む。 2000年の日本では、1000年の日本では、1000年0月11111111111111111111111111111111 |
| 申込                                                                                                    | →データの一時保存                                                                                                    |
| 】入力漏れや誤りがあ                                                                                            | られば、修正してください。                                                                                                    |
| ※印があるものは必須で<br>▲印は選択肢の結果によ                                                                            | す。<br>って入力条件が変わります。<br>オー(詳細な中容は、名頂日本で希照イギャン)                                                                                                    |
| 入力不備の項目がめりま                                                                                           | 9。(詳細な内谷は、各項目をこ参照へたさい。)  由誌日は1カ必須頂目です                                                                                                    |
| 申請日※                                                                                                  |                                                                                                    |
| 届出者の氏名(法人にあたって<br>は名称及び役職、代表者名)※                                                                      | 法人の場合の記載例:山形県警株式会社 代表取締役 山形 太郎         〇氏:         〇二人名:                                                                                                    |
|                                                                                                    | 郵便番号は入力必須項目です。                                                                                                    |
| 郵便番号※                                                                                                 | 入力例) 990-0000は9900000と入力                                                                                                    |

| 申込確認  | 】入力内容を確認しる                      | ます。「PDF プレビュー」から届出様式での出力が可能です。確認後                                   |
|-------|---------------------------------|---------------------------------------------------------------------|
| 甲込む」  | をクリックします。                       |                                                                     |
|       | 手続き申込                           |                                                                     |
|       | 手続き検索<br>STEP 1<br>事込確認         | 手続き内容<br>STEP 3 STEP 4 STEP 5 STEP 6 タクスのない<br>STEP 5 STEP 7 STEP 8 |
|       | 【テスト13】安全運転管理                   | 理者に関する届出書                                                           |
|       | 申請日                             | 令和3年4月1日                                                            |
|       | 届出者の氏名(法人にあたって<br>は名称及び役職、代表者名) | 山形県警株式会社 代表取締役 山形 太郎                                                |
|       | 郵便番号                            | 9999999                                                             |
|       | 住所                              | 山形県山形市松山2-8-1                                                       |
|       | 電話番号                            | 000-0000                                                            |
|       | FAX番号                           |                                                                     |
|       | *                               | 入力へ戻る<br>PDFブレビュー<br>PDFブァイルは一度パンーフェ保存もそから開くようにしてください。              |
| 申込完了) | 】「整理番号」と「パ                      | スワード」が発行され、メールが届きます。                                                |
|       | (差出人:pref.yan                   | nagata@s-kantan.com、件名:【申込完了通知メール】)                                 |
|       | 手続き由认                           |                                                                     |

| MCTA                                                                                                    |                                                                                                    |
|----------------------------------------------------------------------------------------------------|----------------------------------------------------------------------------------------------------|
| 手続き検索<br>STEP 1 STE                                                                                        | き一覧 > 手続き内容 > メールアドレス入力 > 確認メール送信完了 > 申込 = + 申込確認 > 中込確認 - + ジロール送信完了                                                                                                    |
| 申込完了                                                                                                    |                                                                                                    |
| 【テスト13】安全運転                                                                                                | 管理者に関する届出書の手続きの申込を受付しました。                                                                                                    |
|                                                                                                    | 下記の整理番号 とパスワード を記載したメールを送信しました。                                                                                                    |
|                                                                                                    | メールアドレスが誤っていたり、フィルタ等を設定されている場合、<br>メールが届かない可能性がございます。                                                                                                    |
|                                                                                                    |                                                                                                    |
| 整理番号                                                                                                    | 884661738065                                                                                                    |
| ポフロード                                                                                                    |                                                                                                    |
| 整理番号 とパスワ                                                                                                  | ードは、今後申込状況を確認する際に必要となる大切な番号です。                                                                                                    |
| 整理番号 とパスワ<br>特にパスワードは<br>なお、内容に不備                                                                          | CU4QtNV2cG<br>ードは、今後申込状況を確認する際に必要となる大切な番号です。<br>他人に知られないように保管してください。<br>がある場合は別途メール、または、お電話にてご連絡を差し上げる事があります                                                                                                    |
| 整理番号 とパスワ<br>特にパスワードは<br>なお、内容に不備                                                                          | CU4QtNV2cG<br>ードは、今後申込状況を確認する際に必要となる大切な番号です。<br>他人に知られないように保管してください。<br>がある場合は別途メール、または、お電話にてご連絡を差し上げる事があります<br><u>ー覧へ戻る</u> PDFファイルを出力する<br>※PDFファイルは一度パソコンに保存してから開くようにしてください。                                               |
| 整理番号 とパスワ<br>特にパスワードは<br>なお、内容に不備<br>(試験環境) 山形県電子                                                          | CU4QtNV2cG<br>ロードは、今後申込状況を確認する際に必要となる大切な番号です。<br>他人に知られないように保管してください。<br>がある場合は別途メール、または、お電話にてご連絡を差し上げる事があります<br><u>ー覧へ戻る</u><br><u>PDFファイルを出力する</u><br>※ <b>PDFファイルは一度パソコンに保存してから開くようにしてください。</b><br>申請サービス                  |
| 整理番号 とパスワ<br>特にパスワードは<br>なお、内容に不備<br>(試験環境) 山形県電子<br>                                                      | CU4QtNV2cG<br>ロードは、今後申込状況を確認する際に必要となる大切な番号です。<br>他人に知られないように保管してください。<br>がある場合は別途メール、または、お電話にてご連絡を差し上げる事があります<br><u>ー覧へ戻る</u><br><u>PDFファイルは一度パソコンに保存してから開くようにしてください。</u><br>申請サービス                                           |
| 整理番号 とパスワ<br>特にパスワードは<br>なお、内容に不備<br>(試験環境) 山形県電子<br>続き名:<br>【テスト13】 安全運転                                  | CU4QtNV2cG<br>ロードは、今後申込状況を確認する際に必要となる大切な番号です。<br>他人に知られないように保管してください。<br>がある場合は別途メール、または、お電話にてご連絡を差し上げる事があります<br><u>ー覧へ戻る</u><br><u>PDFファイルは一度パソコンに保存してから開くようにしてください。</u><br>申請サービス<br>管理者に関する届出書                             |
| 整理番号 とパスワ<br>特にパスワードは<br>なお、内容に不備<br>(試験環境) 山形県電子<br>続き名:<br>【テスト13】安全運転<br>ゆ込を受付けました。                     | CU4QENV2cG<br>ロードは、今後申込状況を確認する際に必要となる大切な番号です。<br>他人に知られないように保管してください。<br>がある場合は別途メール、または、お電話にてご連絡を差し上げる事があります<br><u>ー覧へ戻る</u><br><u>PDFファイルは一度パソコンに保存してから開くようにしてください。</u><br>申請サービス<br>管理者に関する届出書                             |
| 整理番号 とパスワ<br>特にパスワードは<br>なお、内容に不備<br>(試験環境) 山形県電子<br>続き名:<br>【テスト18】安全運転<br>申込を受付けました。<br>理番号とパスワードを       | CU4QENV2cG<br>ロードは、今後申込状況を確認する際に必要となる大切な番号です。<br>他人に知られないように保管してください。<br>がある場合は別途メール、または、お電話にてご連絡を差し上げる事があります<br><u>ー覧へ戻る</u> PDFファイルを出力する<br><b>※PDFファイルは一度パソコンに保存してから開くようにしてください。</b><br>申請サービス<br>管理者に関する届出書<br>お届けします。    |
| 整理番号 とパスワ<br>特にパスワードは<br>なお、内容に不備<br>(試験環境) 山形県電子<br>続き名:<br>【テスト13】安全運転<br>申込を受付けました。<br>理番号:884661738065 | CU4QRNV2cG<br>ロードは、今後申込状況を確認する際に必要となる大切な番号です。<br>他人に知られないように保管してください。<br>がある場合は別途メール、または、お電話にてご連絡を差し上げる事があります<br><u>ー覧へ戻る</u><br><u>PDFファイルを出力する</u><br>*PDFファイルは一度パソコンに保存してから聞くようにしてください。<br>申請サービス<br>常理者に関する届出書<br>お届けします。 |

【受理】届出書が受付された後、確認のメールが届きます。

(差出人: pref.yamagata@s-kantan.com、件名:【(〇〇警察署】 届出を受理しました。】)

ただきます。